## Навигатор

Навигатор дополнительного образования Иркутской области - это информационный портал, в котором содержится максимально полная информация о кружках, секциях и организациях дополнительного образования, сведения об образовательных программах.

Задача навигатора - обеспечить возможность получения информации о доступном и качественном дополнительном образовании всем категориям детей Иркутской области независимо от их места жительства и благосостояния семьи.

Пользуясь навигатором, с помощью поисковой системы родители и дети смогут выбрать наиболее подходящий кружок или секцию технической, естественнонаучной, эколого-биологической, туристско-краеведческой, художественной, физкультурноспортивной, патриотической и социально-педагогической направленности.

Посмотреть каталог организаций дополнительного образования и присоединиться к навигатору можно по ссылке <u>http://p38.навигатор.дети</u>

## Уважаемые родители!

Теперь вы можете записываться в объединения дополнительного образования, не выходя из дома. Запись осуществляется через портал «Навигатор дополнительного образования Иркутской области». Регистрируемся по ссылке <u>http://p38.навигатор.дети</u> и записываемся в образовательную организацию.

Инструкция для родителей по записи детей в системе «Навигатор» (регистрируется родитель):

1. Выходим на сайт <u>http://p38.навигатор.дети</u> по ссылке и нажимаем «Регистрация»

2. Заполняем регистрационную форму. Там все просто и везде есть подсказки, как заполнять.

3. Вам на почту отправляется уведомление, которое нужно открыть, зайдя на свою почту.

4. Проходим по ссылке в присланном письме на почте

5. Выбираем в оранжевом окошечке «Гибкий поиск программ» в строчке «муниципалитет» - ГО Иркутск

6. В строке «Организатор» выбираем образовательную организацию ГБПОУ ИО «ИКАТИДС» и жмём «НАЙТИ»

7. Вам на страничке покажут все программы, которые есть в образовательной организации. Находим свою и жмем «Подробнее»

8. Выходит полное описание программы. Ищем свою группу и своего преподавателя. Жмём «Записаться».

9. Запомните свой логин и пароль – они Вам будут необходимы в дальнейшем.

Дополнительная информация по телефону: 8(3952) 30-30-11 добавочный 118 Центр цифрового образования детей «IT-Куб»